# *<sup>my</sup>uf* marketplace

## Using ChartField String Favorites in myUF Marketplace

#### Overview

Save a ChartField string to your User Profile in myUF Marketplace, and add it instantly to your requisition or invoice's ChartFields by simply selecting it by its nickname. You may save and use more than one favorite.

### Entering and Saving ChartFields String as a Favorite in the User Profile

 Within myUF Marketplace, click Your Name at the top > click View My Profile > expand the Default User Settings menu > click Custom Field and Accounting Code Defaults > click the Code Favorites tab.

The top section of the of the

- 2. Click the Add button above Accounting Codes.
- 3. Enter a meaningful title in the Nickname field for easy retrieval, for example, enter "Smith NIH 0002484".
- 4. Enter the Dept ID. For example, enter "34050000".
- 5. Enter the Fund needed. For example, enter "201".
- 6. Enter the Program Code. For example, enter "2200".
- 7. Use the scroll bar at the bottom of the page and **Scroll** right to view the rest of the ChartFields.
- 8. In the **PC Business Unit** field, enter "GRANT" when using a Project number for Sponsored Projects.
- 9. Enter the **Project** number. For example, enter "00002484".
- 10. Scroll the window to the right until you see Activity ID.
- 11. Always enter a "1" for Activity ID when using sponsored projects.
- 12. Scroll the window to the left until you see the Save button.
- 13. Click Save.

# *<sup>my</sup>*uf marketplace

| AP Training25                                                                     | Custom Field and Accounting Code Defaults                                                                                                    | ?          |
|-----------------------------------------------------------------------------------|----------------------------------------------------------------------------------------------------|------------|
| ser Name ufapgator25                                                              | Header (int.) Delivery Codes Code Favorites Internal Information Cart                                                                                                    |            |
| User Profile and Preferences<br>Update Security Settings<br>Default User Settings | Use Code Favorites for quick access to accounting code combinations saved to your profile during checkout. You may create a new Code Favorite by dicking the "Add" button and entering a commonly used combination of accounting codes with or without splits. Code Favorites are accessed during checkout by editing the codes section or by selecting it as your default accounting codes in your profile. |            |
| Default Addresses                                                                 | These These                                                                                                    | Accounting |
| Cart Assignees                                                                    | Accounting Codes 1                                                                                                    | are for    |
| Checkout Settings                                                                 | Smith NIH 0002484                                                                                                    |            |
| Payment Options<br>ser Roles and Access                                           | Dept Id Fund Program Account Budget Source Dept UFID PC Project Activity CRIS<br>Reference Of Flex Business ID                                                                                                    | sitions.   |
| dering and Approval Settings                                                      | Funds Unit                                                                                                    |            |
| rmission Settings                                                                 | 34050000 201 2200 no no value no no GRANT 00002484 1 no                                                                                                    |            |
| otification Preferences                                                           | OPERATIVE FEDERAL OR Programs DISTRESS                                                                                                    |            |
| er History                                                                        | RESEARCH AMONG L                                                                                                    |            |
|                                                                                   | Add                                                                                                    |            |
|                                                                                   | Accounting Codes 1 ?                                                                                                    |            |
|                                                                                   | 20 Burdens Hab                                                                                                    |            |
|                                                                                   | PO Business Unit                                                                                                    |            |
|                                                                                   |                                                                                                    |            |
|                                                                                   | Code Favorites for Check Requests & Invoices                                                                                                    | Accountin  |
|                                                                                   | and Codes                                                                                                    | aro for    |
|                                                                                   | Accounting Codes 2                                                                                                    |            |
|                                                                                   | Check                                                                                                    | Requests   |
|                                                                                   | Dept Id Fund Program Account Budget Source Dept UFID PC Project Activity CRIS<br>Reference Of Flex Business ID<br>Funds Unit                                                                                                    | voices.    |
|                                                                                   | no value no no value no value no no no no no no no no no no no value<br>value value value value value value value value                                                                                                    |            |
|                                                                                   | Add                                                                                                    |            |
|                                                                                   | Accounting Codes 1 ?                                                                                                    |            |
|                                                                                   | PO Business Unit                                                                                                    |            |
|                                                                                   |                                                                                                    |            |

This ChartField string favorite is now saved in the **User Profile** and can be added instantly to a requisition or invoice by its nickname.

### Using the ChartFields String Favorite in a Requisition or Invoice

- 1. From within your cart, click the **Proceed to Checkout** button or in the **Buyer Tab** in the Invoice.
- 2. Click the ChartFields tab to view the ChartFields for this requisition or invoice.
- 3. Click the edit button for ChartFields.
- 4. Open the Select from Your Code Favorites list.

# *<sup>my</sup>uf* marketplace

5. Click the nickname of the Code Favorites you need. For example, click the Smith NIH 2484 list item. For example, in the requisition below, it added the Dept ID, Fund Code, Program Code, PC Business Unit, Project and Activity ID instantly.

| Select from your Chartfield String Fa                                                                                                    | vorites Smith NIH 0002484 🗸                                                                                                    |                                                                                                    |                                                                                                    |                                 |
|----------------------------------------------------------------------------------------------------|----------------------------------------------------------------------------------------------------|----------------------------------------------------------------------------------------------------|----------------------------------------------------------------------------------------------------|---------------------------------|
| Dept Id                                                                                                    | Fund                                                                                                    | Program                                                                                                    | Account                                                                                                    | Budget Reference                |
| 34050000<br>ielect from all values<br>For requisitions, Shoppers may<br>complete this field or proceed to<br>Assign Cart to a Requestor. For<br>invoices, this field is required for<br>the document to continue for<br>approval. | 201<br>Select from all values<br>Gror requisitions, Shoppers may<br>complete this field or proceed to<br>Assign Cart to a Requestor. For<br>invoices, this field is required for<br>the document to continue for<br>approval. | 2200<br>Select from all values<br>For requisitions, Shoppers may<br>complete this field or proceed to<br>Assign Cart to a Requestor. For<br>invoices, this field is required for<br>the document to continue for<br>approval. | Select from all values<br>For requisitions, Shoppers may<br>complete this field or proceed to<br>Assign Cart to a Requestor. For<br>invoices, this field is required for<br>the document to continue for<br>approval. | CRRNT<br>Select from all values |
|                                                                                                    |                                                                                                    |                                                                                                    |                                                                                                    | ? X                             |
| UFID                                                                                                    | PC Business Unit                                                                                                    | Project                                                                                                    | Activity ID                                                                                                    | CRIS                            |
| Select from all values                                                                                                    | Select from all values                                                                                                    | Select from all values                                                                                                    | Select from all values                                                                                                    | Select from all values          |
|                                                                                                    |                                                                                                    |                                                                                                    |                                                                                                    |                                 |

- 6. From here, you may add additional ChartFields needed, such as the Account Code.
- 7. Click Save.

#### Editing the ChartFields String Favorite in the User Profile

- To edit the Favorite, click Your Name at the top > click View My Profile > click Custom Field and Accounting Code Defaults.
- 2. Click the Code Favorites tab.
- 3. Click the Edit button on the right.
- 4. From here you may make any changes needed to your Favorite.
- 5. Click Save.

#### Additional Assistance

Marketplace Help Desk

Email: <u>myUFMarketplace@ufl.edu</u>

Phone: (352) 392-1335